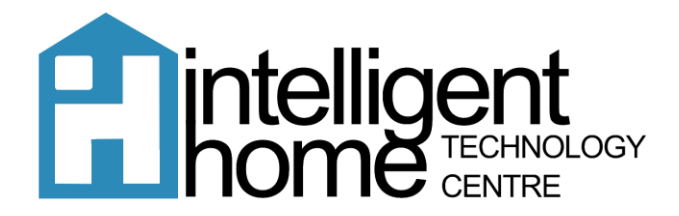

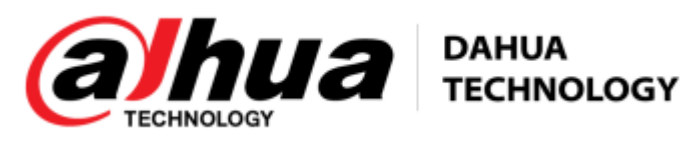

Dahua CCTV How To: Add your CCTV Device to the DMSS App

To add the cameras to your Mobile Device Please Download:

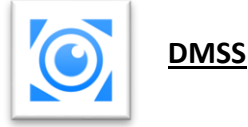

Once the App has been installed on your device, press on the Icon to open the App and follow the setup procedure below:

- 1. Allow Notifications for the App.
- 2. Choose Australia as the Region and press Done Skip the Tutorial video prompt.
- Region
   Done

   QSearch
   Recommended Region: Australia

   Australia
   ✓

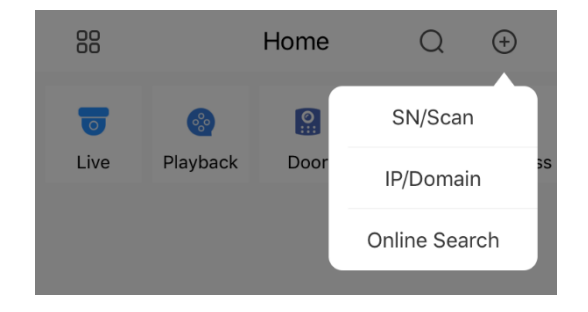

4. Scan the QR code that is under the NVR Menu.

3. Press the + at the top right of the App and

choose SN/Scan

You can access this by **right clicking** the mouse connected to the NVR and enter your password - (You can find this on the bottom of the NVR) - and pressing OK. Click the Network Tab and on the left side panel, you will see P2P near the bottom. The QR code on the right side is a direct link for the Serial Number.

If you cannot find the Serial number, click **"Enter Manually"** and enter the below code: Hint: This is case sensitive

Serial Number: \_\_\_

5. Next, you will need to choose which type of device it is: In this scenario you will need to click NVR.

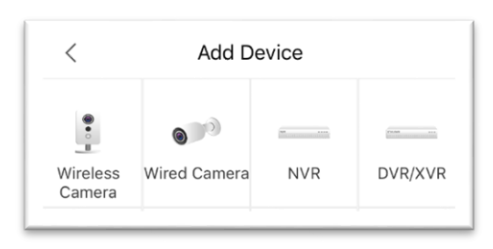

6. You will see the following screen appear:

Please enter as below

- SN: Should be auto filled with Serial number
- Device Name: Home CCTV
- Username: admin
- Password: \_\_\_\_\_\_

Once complete, press the Save button at the top right.

This will now take you to the Live View screen and show the first 4 CCTV Cameras. If you have more than 4 Cameras, swipe to the left to show the next block of 4.

Next time you open the App, you will be taken to the Home Page. To Live View the cameras again, you can press the Play All button or press the Live icon at the top left.

## How To: Playback footage from your DMSS App

If you would like to playback footage that the cameras have recorded, it is extremely easy on the DMSS App.

Open the DMSS App and follow the below steps:

- 1. Press Playback icon on the Home Page
- You will now be directed to the Playback screen.
   From here you can pick which camera you would like to Play back, choose which specific date and time and swipe across to view the recordings.

Press the + button in the middle of the black square, this will now come up with a list of cameras connected to your CCTV System.

Choose which camera you would like to view.

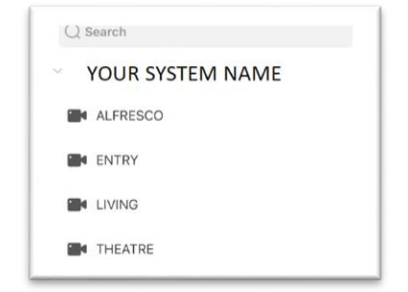

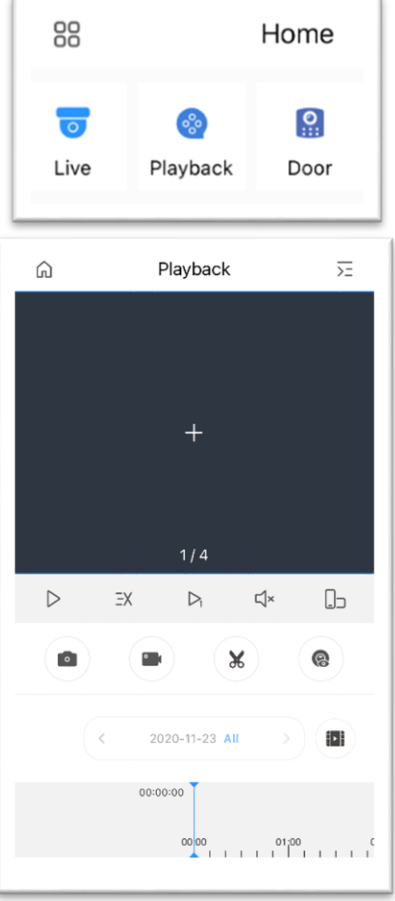

| <            | Add Device | Save        |
|--------------|------------|-------------|
| Add Mode     |            | P2P         |
| SN:          | YOUR SE    | RIAL NUMBER |
| Device Name: |            | 1           |
| Username:    |            | admin       |
| Password:    |            | Þ           |

Next you will need to choose the date that you would like to view from. Press the date at the bottom of the screen as seen here.

The calendar will now pop up – any dates with blue film at the top right will have recordings. Click on the date you wish to watch from.

At the bottom you will also see Record Type. All our CCTV Systems are set up with both Regular and Motion recording capability. If you would like to view Motion specific recordings, choose Motion otherwise leave it set as All and press OK at the bottom.

This will now start playing from midnight of the day that you have chosen. At the bottom of the screen you will see a white box with blue lines, this may be small blue lines or a blue block depending on whether you have chosen the All or Motion recordings - the blue lines indicate recordings. Swipe the box at the bottom from left to right to move between times.

Hint: You can pinch the screen with 2 fingers and drag to zoom in on the times to make it easier (like zooming into a photo).

You will also see some additional buttons on the screen.

- > The Pause button will pause the stream
- > The 3 lines & X will play at a faster speed
- The Play button with #1 plays 1 screen
- The speaker will enable the inbuilt microphone in the camera (so you can hear noise at that time)
- > The last button will make the view full screen

Underneath are 4 other options

- > The Camera icon will take a still image
- > The Video Camera icon will take a video
- The last 2 icons are not compatible with our cameras

If you take a still image shot or video using the icons listed above, these will be kept in the App storage rather than your phone storage. To access these, press the Home icon at the top left, swipe to the right where the icons for Live and Playback are and there will be another icon for File. Under the File menu, you will have a tab for Video and Image.

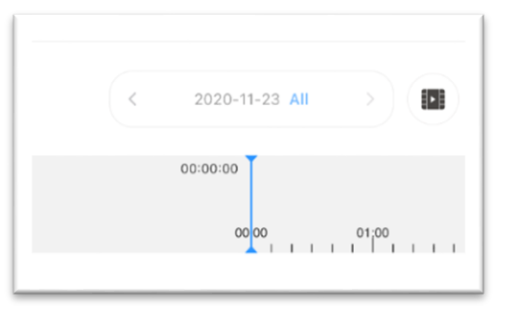

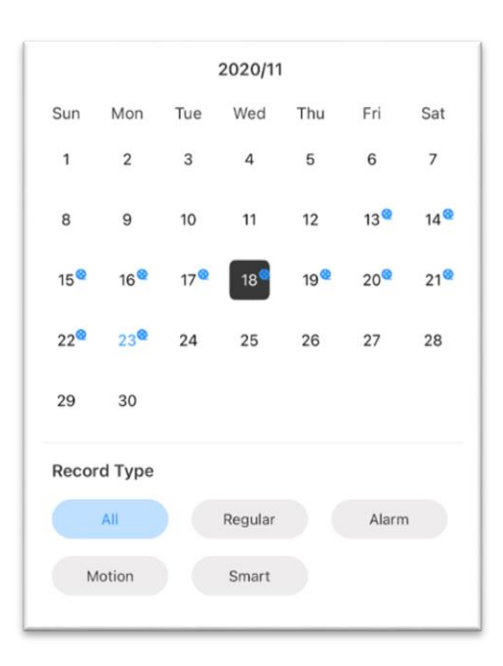

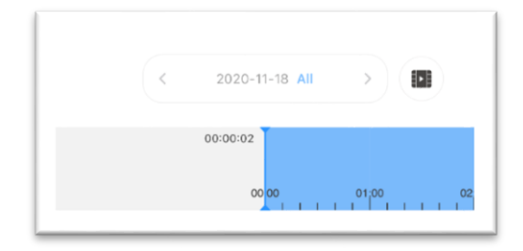

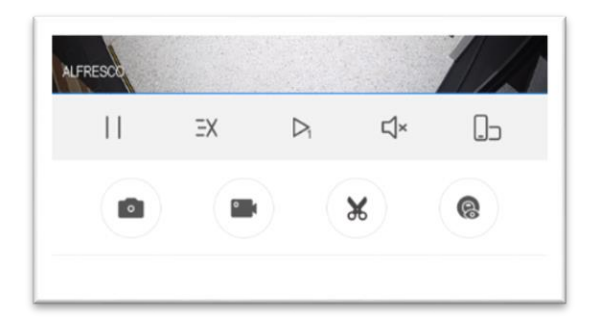

## How To: Setup Motion Detection Notification through DMSS

As a standard, Intelligent Home will setup a CCTV system with both continuous and motion detection enabled. You can set up specific motion detection area through the NVR and enable to notifications to alert you during all hours or just certain times.

- Open the DMSS App to the Home Page
- Press the 3 dots on the right-hand side next to your CCTV name
- Press Device Details
- Press Notification and slide the Motion Detection button across which will open a new menu
- Press Motion Detection and Motion Detection again
- You can then choose which cameras you would like to monitor through the notification or simple Select All
- Press the back button twice and press Save
- You will also need to make sure Notifications are enabled on your phone settings

| <                | Home CCTV        | Save       |
|------------------|------------------|------------|
| Home CCTV        |                  |            |
| Period Settings  | 00:              | 00-23:59 > |
| Motion Detection | on               | >          |
|                  | •                |            |
| <                | Motion Detection | n          |
| Motion Detecti   | on               | >          |
| SMD              |                  | >          |

| 00                   |                | Home             | Q                     | (+)              |  |  |
|----------------------|----------------|------------------|-----------------------|------------------|--|--|
| o<br>Live            | Playback       | <b>Q</b><br>Door | <b>P</b><br>Favorites | Access           |  |  |
| Home C               | CTV            |                  | ALL                   | $(\cdot \cdot )$ |  |  |
| Home CO              | сту            |                  | ► ALL                 | )                |  |  |
| Device               | Device Details |                  |                       |                  |  |  |
| Move to the Top      |                |                  |                       |                  |  |  |
| Device (             | Configuration  |                  | Home C                | CTV >            |  |  |
| Notification         |                |                  |                       | >                |  |  |
| Disarm               |                |                  | (                     |                  |  |  |
| Stream Setting       |                |                  | >                     |                  |  |  |
| Remote Configuration |                |                  | >                     |                  |  |  |
| Alarm Output         |                |                  |                       | >                |  |  |
| Other Pa             | arameters      |                  | >                     |                  |  |  |

| <          | Motion Detection | Select All |
|------------|------------------|------------|
| REAR LEFT  |                  |            |
| RIGHT SIDE |                  |            |
| DRIVEWAY   |                  |            |
| PORCH      |                  |            |
| FRONT      |                  |            |
| REAR RIGHT |                  |            |
| DRIVEWAY   |                  |            |
| CAM 8      |                  | 0          |